## Schüler versetzen

Sofern an Ihrer Schule das Lernmanagementsystem itslearning eingesetzt wird, muss beim Schuljahreswechsel die Klassenzugehörigkeit der Benutzerkonten von Schülerinnen und Schülern im *Schulportal SH* geändert werden. Dies erfolgt in den meisten Fällen automatisch durch das Umbenennen der Klassen, denen die Benutzerkonten zugeordnet sind. Bei den Benutzerkonten von Schülerinnen und Schülern, die Klassen überspringen oder wiederholen müssen, muss die Klassenzugehörigkeit jedoch einzeln geändert werden. Dies ist Aufgabe der schulischen Administratorinnen oder Administratoren. Deshalb sollten an jeder Schule mehrere Personen mit dieser Aufgabe betraut werden.

Weitere Administrationszugänge können jederzeit über den IQSH-Helpdesk beauftragt werden: <u>https://www.secure-lernnetz.de/helpdesk/</u>

Um die Klassenzuordnung eines Benutzerkontos einer Schülerin oder eines Schülers ändern zu können, sind folgende Schritte im *Schulportal SH* erforderlich:

Schritt 1: Loggen Sie sich im *Schulportal SH* in Ihr Administrationskonto ein und öffnen Sie das Angebot "Schulportal-Administration".

| SCHULPORTAL SH                                                                         | 9 Main Brofi | Hilfe       |
|----------------------------------------------------------------------------------------|--------------|-------------|
| Startseite                                                                             |              | C- Apmeiden |
| Alle Angebote<br>Unterricht<br>Itslearning<br>Verwaltung<br>Schulportal-Administration |              |             |
| Anleitungen Kelpdesk kontaktieren Anleitungsangebot                                    | ]            |             |
| § Schulrecht A-Z                                                                       |              |             |

Schritt 2: Geben Sie den sechsstelligen Zahlencode Ihrer Zwei-Faktor-Authentifizierung ein und klicken Sie auf "Anmelden", um in den Administrationsbereich zu gelangen.

## **SCHULPORTAL** SH

| iese Aktion<br>itte geben | setzt eine Zv<br>Sie das Einma | wei-Faktor-<br>alpasswort | Authentifizi<br>von Ihrem | erung voraus<br>2FA-Token ei |
|---------------------------|--------------------------------|---------------------------|---------------------------|------------------------------|
|                           |                                |                           |                           |                              |
|                           |                                | Anmelde                   | n                         |                              |
|                           |                                | Abbrech                   | an                        |                              |

Schritt 3: Es öffnet sich nun eine Übersicht aller Benutzerkonten, die an Ihrer Schule angelegt sind. Sollten Personen fehlen, geben Sie bitte eine Anfrage über den IQSH-Helpdesk auf (<u>https://www.secure-lernnetz.de/helpdesk/</u>). Nicht mehr benötigte Zugänge können Sie selbst entfernen. Weitere Informationen hierzu finden Sie in der Handreichung *"Schulzuordnungen bearbeiten".* 

Mit Hilfe der Filter kann die Übersicht nach Klasse, Rolle oder Status gefiltert werden. Sie können aber auch direkt nach einem Namen oder einem Benutzernamen suchen. Hierzu geben Sie diesen in das Suchfeld ein und klicken auf **"Suchen"**.

| SCHULPORTAL           | SH |                     |         |                 |             |                                        |                    |               | Hilfe       |
|-----------------------|----|---------------------|---------|-----------------|-------------|----------------------------------------|--------------------|---------------|-------------|
|                       |    |                     |         |                 |             |                                        |                    | 名 Mein Profil | [→ Abmelden |
| NAVIGATION            |    |                     |         | Adm             | inistratio  | onsbereich                             |                    |               |             |
| Turück zur Startseite | 6  | Benutzerverw        | altung  |                 |             |                                        |                    |               |             |
| Benutzerverwaltung    |    | Filter zurücksetzen | 0708684 | (Goethe Sc. 💦 👻 | Rolle       | ▼ Klasse                               | ▼ Status           | -             |             |
| Klassenverwaltung     |    |                     |         |                 |             | Ergebnisliste durchsuchen              | Q Suchen           |               |             |
| Neue Klasse anlegen   | d  | Nachname 个          | vorname | Benutzername    | KoPersNr.   | Rolle                                  | Schulzuoranung(en) | Nasse         |             |
|                       |    | Admin               | Kim     | kadmin          |             | Schuladministrator offentlich, Itslear | 0708684            | **)           |             |
|                       |    | Admin               | Alex    | aadmin          | 223         | Schuladministrator offentlich          | 0708584            | 2             |             |
|                       |    | Eigensinn           | Eike    | eeigensinn      |             | itslearning-Schüler                    | 0708684            | a             |             |
|                       |    | Freigeist           | Finn    | ffrelgeist      |             | Ev/Kat. Religionslehrkraft             | 0708684            |               |             |
|                       |    | Gleichmut           | Gerrit  | ggleichmut      | 4848484     | Vertretungslehrkraft, itslearning-Lehr | 0708684            | m;            |             |
|                       |    | Jepsen              | Janne   | jjepsen         | 6969695     | LīV                                    | 0708684            |               |             |
|                       |    | Lustig              | Luca    | Bustig          |             | itslearning-Schüler, Webuntis-Schüler  | 0708684            | a, 1a         |             |
|                       |    | Ratios              | Robin   | rratios         | fehlt       | Lehrkraft                              | 0708684            |               |             |
|                       |    | Test                | Toni    | ttest           | 8282828     | Lehrkraft, itslearning-Lehrkraft       | 0708684 -          | -             |             |
|                       |    | Wunderbar           | Wanja   | wwunderbar      |             | itslearning-Schüler                    | 0708684            | la la         |             |
|                       |    |                     |         |                 | Enträge pro | s Seite 30 + 1-10 von 10               | с т э              | 21            |             |

Schritt 4: Wenn Sie das Benutzerkonto gefunden haben, dessen Schulzuordnungen Sie bearbeiten möchten, klicken Sie direkt auf den Eintrag.

|                                                |   |                     |           |              |            |                                        |                    | 음 Mein Profil | [→ Abmeld |
|------------------------------------------------|---|---------------------|-----------|--------------|------------|----------------------------------------|--------------------|---------------|-----------|
| AVIGATION                                      |   |                     |           | Adm          | inistratio | onsbereich                             |                    |               |           |
| Zurück zur Startseite                          | 1 | Benutzerverw        | altung    |              |            |                                        |                    |               |           |
| enutzerverwaltung                              |   | Filter zurücksetzen | 0708684 ( | Goethe Sc    | Rolle      | • Klasse                               | ▼ Status           | -             |           |
| assenverwaltung                                |   |                     | A.        |              |            | Ergebnisliste durchsuchen              | Q Suct             | en            |           |
| E Alle Klassen anzeigen<br>Neue Klasse anlenen |   | Nachname 个          | Vorname   | Benutzername | KoPersNr.  | Rolle                                  | Schulzuordnung(en) | Klasse        |           |
|                                                |   | Admin               | Kim       | kadmin       |            | Schuladministrator offentlich, itslear | 0708684            |               |           |
|                                                |   | Admin               | Alex      | aadmin       |            | Schuladministrator offentlich          | 0708684            |               |           |
|                                                |   | Eigensinn           | Eike      | eeigensinn   |            | itslearning-Schüler                    | 0708684            | 1a            |           |
|                                                |   | Freigeist           | Finn      | ffreigeist   | -          | Ev/Kat. Religionslehrkraft             | 0708684            |               |           |
|                                                |   | Gleichmut           | Gemit     | ggleichmut   | 4848484    | Vertretungslehrkraft, itslearning-Lehr | 0708684            |               |           |
|                                                |   | Jepsen              | Janne     | jjepsen      | 6959695    | LIV                                    | 0708684            |               |           |
|                                                |   | Lustig              | Luca      | llustig      | -          | itslearning-Schüler, Webuntis-Schüler  | 0708684            | 1a, 1a        |           |
|                                                |   | Ratios              | Robin     | rratios      | fehlt      | Lehrkraft                              | 0708684            |               |           |
|                                                |   | Test                | Toni      | ttest        | 8282828    | Lehrkraft, itslearning-Lehrkraft       | 0708684            | -             |           |
|                                                |   | Wunderbar           | Wanja     | wwunderbar   | (11)       | itslearning-Schüler                    | 0708684            | 2a            |           |

Schritt 5:Es öffnet sich nun die Gesamtübersicht des ausgewählten Benutzerkontos.Klicken Sie als nächstes im Bereich Schulzuordnung(en) auf "Bearbeiten".

| SCHULPORTAL SH                                                                             |                                                                       |                  | Hilfe       |
|--------------------------------------------------------------------------------------------|-----------------------------------------------------------------------|------------------|-------------|
|                                                                                            |                                                                       | 은 Mein Profil    | [→ Abmelden |
| NAVIGATION                                                                                 | Administrationsbe                                                     | ereich           |             |
| Turück zur Startseite                                                                      | Benutzer bearbeiten                                                   | Schließen 🗙      |             |
| Benutzerverwaltung<br>Alle Benutzer anzeigen<br>Klassenverwaltung<br>Alle Klassen anzeigen | Vorname: Wanja<br>Nachname: Wunderbar<br>Benutzername: wwunderbar     | Bearbeiten       |             |
| (*) Neue Ausse anlegen                                                                     | Passwort                                                              | Passwort ändern  |             |
|                                                                                            | Schulzuordnung(en)<br>0708684 (Goethe Schule): itslearning-Schüler 2a | Bearbeiten       |             |
|                                                                                            | Status                                                                | Benutzer sperren |             |

Schritt 6: Wählen Sie die Schulzuordnung aus, deren Klassenzugehörigkeit Sie ändern möchten und klicken Sie auf "Versetzen".

| ☑ 0708684 (Goethe Schule): itslearning-Schüler 2a | Schulzuoranung entternen  |
|---------------------------------------------------|---------------------------|
|                                                   | Schulzuordnung hinzufügen |
|                                                   | Versetzen                 |
|                                                   |                           |

Schritt 7: Sie müssen jetzt die Klasse auswählen, in die die Schülerin oder der Schüler versetzt werden soll. Diese muss bereits angelegt sein. Klicken Sie dazu auf das Pfeilsymbol und wählen Sie anschließend die gewünschte Klasse aus. Abschließend klicken Sie wieder auf "Versetzen".

| Versetzen:           |                                                           |             |
|----------------------|-----------------------------------------------------------|-------------|
|                      | Schule * 0708684 (Goethe Schule)                          | /           |
|                      | Klasse* 2a                                                | ⊗ ~         |
|                      | Abbrechen                                                 | Versetzen   |
|                      |                                                           |             |
|                      |                                                           |             |
| Versetzen:           |                                                           |             |
| Versetzen:           | Schule * 0708684 (Goethe Schule)                          | •           |
| Versetzen:           | Schule * 0708684 (Goethe Schule) Klasse * 2a              |             |
| Versetzen:           | Schule* 0708684 (Goethe Schule) Klasse* 2a 2a 1a          | ۰<br>۵۰     |
| Versetzen:           | Schule* 0708684 (Goethe Schule) Klasse* 2a 2a 1a 1b 5     | · ·         |
| Versetzen:<br>Status | Schule* 0708684 (Goethe Schule) Klasse* 2a 2a 1a 1b 2b 3a | ۲<br>۲<br>۲ |

| Versetzen: |           |                        |           |
|------------|-----------|------------------------|-----------|
|            | Schule* 0 | 708684 (Goethe Schule) | *         |
|            | Klasse* 3 | a                      | 8 -       |
|            |           | Abbrechen              | Versetzen |

Schritt 8: Bestätigen Sie, dass Sie die Klassenzugehörigkeit ändern möchten. Klicken Sie hierzu auf "Ja".

| versetzen                             |                         |                      | X  |
|---------------------------------------|-------------------------|----------------------|----|
| Wollen Sie den S<br>Klasse 3a verset: | chüler/die Schi<br>zen? | ilerin aus Klasse 2a | in |
|                                       | 2011.                   |                      | _  |
| Ja                                    | a                       | Nein                 |    |

**Schritt 9:** Ihnen wird nun angezeigt, wie sich die Schulzuordnung bei der Benutzerin oder dem Benutzer verändern wird. Ist alles korrekt, klicken Sie auf **"Speichern"**.

| 0708684 (Goethe Schule): itsl  | earning Schüler 2a (wird entfornt |       |  |
|--------------------------------|-----------------------------------|-------|--|
|                                |                                   |       |  |
| 0708684 (Goethe Schule): itsle | earning-Schüler 3a (wird hinzuge  | fügt) |  |
|                                |                                   |       |  |
|                                |                                   |       |  |
|                                |                                   |       |  |
|                                |                                   | -     |  |
| -                              |                                   |       |  |

Schritt 5:Es folgt eine kurze Bestätigung, dass die Klassenzugehörigkeit geändert wurde.Beenden Sie den Vorgang, indem Sie auf "Schließen" klicken.

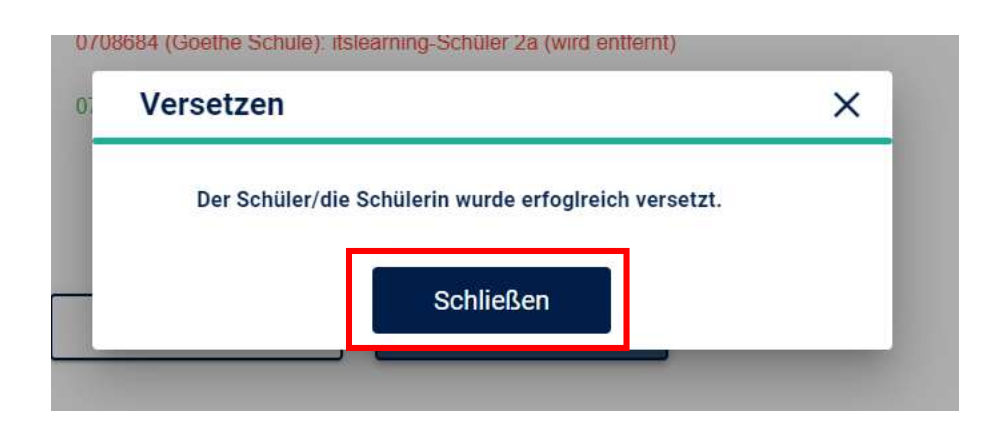

Weitere Informationen, Handreichungen, Videos und Schulungstermine finden Sie auf der Homepage der IQSH-Medienberatung: <u>https://medienberatung.iqsh.de/schulportal-sh.html</u>

## Kontakt:

Helpdesk-Formular: <u>https://www.secure-lernnetz.de/helpdesk/</u>